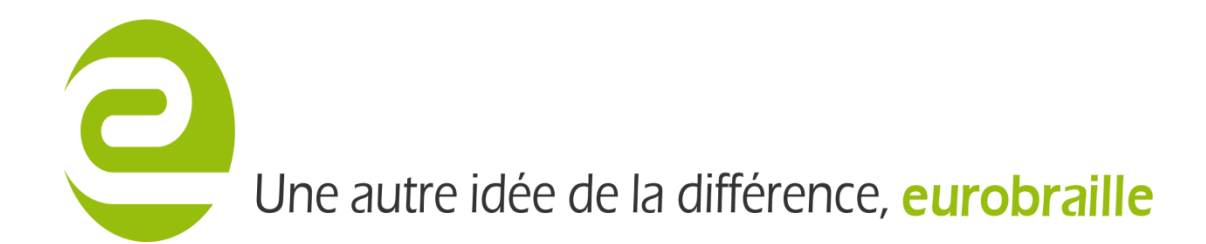

## Esytime -Restauration Windows7

Cette procédure décrit la façon d'installer et de licencier un noyau Windows avec ces logiciels installé sur un Esytime.

D.Poitou 23/01/2012

## Historique

| Version | Date | Auteur(s) | Commentaires |
|---------|------|-----------|--------------|
|         |      |           |              |
|         |      |           |              |
|         |      |           |              |
|         |      |           |              |
|         |      |           |              |

Vous aurez besoin d'un clavier USB et d'une souris pour réaliser ces opérations.

## **RESTAURATION WINDOWS7**

- Eteindre complètement l'Esytime.
- Brancher un clavier USB et la clef bootable « Rescue ».
- Au démarrage taper sur F2 pour entrer dans le BIOS, modifier le paramètre
  « Boot>Hard Disk Drives> puis monter la clef USB en tête de liste. Appuyer sur F10 et entrée.

Attention : Ne jamais modifier le mode BootBooster sous peine de ne plus pouvoir retourner dans le BIOS. Laissez le sur disable.

- Vous pouvez débrancher le clavier.
- Après démarrage sur la clef, brancher la clef contenant l'image à installer.

## Vous devez arriver sur cette écran :

| Restore Wizard |                                                                                                    |
|----------------|----------------------------------------------------------------------------------------------------|
|                | Welcome to the image restore wizard                                                                                           |
|                | This wizard will guide you through the steps required<br>to restore a partition or whole disk.                                |
|                | You will first select a previously stored backup image<br>then choose a destination for a partial or full system<br>recovery. |
|                | Discussions the Neutlinities to continue                                                                                      |

Cliquer Next puis choisissez l'image à installer (Elle se trouve normalement sur le disque d : contrairement à l'image ci-dessous):

|   | store Wizard                  |                               |           |                  |            |
|---|-------------------------------|-------------------------------|-----------|------------------|------------|
|   | ocate image.                  |                               |           |                  |            |
|   | Select a local or network fol | der or drive that contains th | e image t | o be loaded.     |            |
|   |                               |                               |           |                  |            |
| 6 | 😏 My Computer                 | Backup Date                   | Туре      | ID<br>EECOE2DA01 | Denne      |
|   |                               | 21/11/11 03-20-4/             |           | PECOPSDAST       | 50622F     |
|   |                               |                               |           |                  |            |
|   | E C SRECYCLE.BIN              |                               |           |                  |            |
|   | 🔁 System Volume               | Partition                     | Туре      | Capacity         | Used Space |
|   | E 🗎 WindowsImage              | MBR Disk 1 - ST92503          | 1 5AS     | 0003 <2:         | 32.883 GB> |
|   | G ESYTIMEW7                   | 🥌 <no name=""> (C:)</no>      | Active    | 100.000 GB       | 13.177     |
| < |                               |                               |           |                  |            |
|   | Refresh Map Share             | Please press the Next I       | button to | continue.        |            |
|   |                               |                               |           | I STATE DESIGN   |            |

Cliquer Next puis choisissez le disque à restaurer :

| Restore Wiza   | d                      |            |                 |              |            |          |
|----------------|------------------------|------------|-----------------|--------------|------------|----------|
| Partition Sele | ction                  |            |                 |              |            |          |
| Select the D   | isk(s) / Partition(    | s) that yo | u want to resto | re           |            |          |
|                |                        |            |                 |              |            |          |
| Backup ID:     | FECOF3DA313D           | 622F       | Date: 21/11/    | 11 03:28:47  | Type: Full |          |
| Partition      |                        | Туре       | Capacity        | Used Space   | Free Space | File Sys |
| MBR Disk 1 [C7 | 9509EC] - ST92         | 5031 5AS   | \$ 0003         | <232.883 GB> |            |          |
|                | <no name=""> (C:)</no> | Active     | 100.000 GB      | 13.177 GB    | 86.823 GB  | N        |
| 30             |                        |            |                 |              |            |          |
|                |                        |            |                 |              |            |          |
|                |                        |            |                 |              |            |          |
|                |                        |            |                 |              |            |          |
| <              |                        |            |                 |              |            | >        |
| Total Selecte  | d: 100.000 GB          |            |                 |              |            |          |
|                |                        |            |                 |              |            |          |
|                |                        | < Back     | Nevi            |              |            |          |

Faire Next,

| Restore  | Wizar    | d          |                               |                   |            |              |
|----------|----------|------------|-------------------------------|-------------------|------------|--------------|
| Choose   | Parti    | tion(s)    | to overwrite with the         | image data.       |            |              |
| To se    | elect mu | ultiple en | tries left click with the 'Ct | rl' key held down |            |              |
|          |          |            |                               |                   |            |              |
| Segment  | No.      | Туре       | Drive Letter                  | File System       | Size       | Start Sector |
| MBR Disk | 1 [C7    | 9509EC]    | - ST9250315AS 0003S           | DM1 <232.886      | GB>        |              |
|          |          |            | Unavailable PAE               | Empty             | 332.500 KB | 63           |
|          | 0        | Active     | <no name=""> (C:) PAE</no>    | NTFS              | 100.000 GB | 2,048        |
| Ē        | 1        | Primary    | NO NAME (D:)                  | Hidden FAT32      | 15.000 GB  | 209,717,248  |
|          | 2        | Primary    | <no name=""> (E:) PAE</no>    | NTFS              | 117.864 GB | 241,174,528  |
|          | 3        | Primary    | <no name=""></no>             | Unformatted       | 20.336 MB  | 488,353,792  |
|          |          |            | Unavailable PAE               | Empty             | 864.000 KB | 488,395,440  |
| MBR Dis  | k 2 [C:  | 3072E18]   | ] - <1.867 GB>                |                   |            |              |
| <        |          |            |                               |                   |            |              |
| Total 9  | Select   | ed: 100    | 0.000 GB                      |                   |            |              |
|          |          |            | ( Bask                        | Neut              | Cancel     |              |
|          |          |            | < Back                        | WEAR -            | Concer     |              |

5/8

Esytime - Restauration système.docx eurobraille SAS

| Resto | re Wizard                                                                                 |
|-------|-------------------------------------------------------------------------------------------|
| New   | Partition Type                                                                            |
|       | elect what type of Partition you want to create.                                          |
|       |                                                                                           |
|       | Active                                                                                    |
|       | O Primary                                                                                 |
|       |                                                                                           |
|       |                                                                                           |
| A     | disk can have only one Active partition. The active partition is a Primary partition that |
|       | A Rents the operating system to a set of the                                              |
|       |                                                                                           |
|       | Please press the Next button to continue.                                                 |
|       | (Back Next) Cancel                                                                        |
|       |                                                                                           |

Faire Next, puis sélectionner la partition à restaurer comme partition active (option 1)

Faire Next, puis choisir de ne pas vérifier l'image utilisée pour la restauration afin de gagner du temps(option 1). Si vous n'êtes pas sûr de votre image selectionner « Yes ».

6/8

| Restore Wizard                            |                                                                |
|-------------------------------------------|----------------------------------------------------------------|
| Verify Image<br>Verify image before resto | oring.                                                         |
|                                           | Who Thank You<br>Ves Please                                    |
| Selected 'Yes' to verify t                | he saved image before restoring.                               |
| The verification process                  | will ask you to insert / locate any missing media when require |
|                                           |                                                                |
|                                           | Please press the <b>Next</b> button to continue.               |
|                                           | <back next=""> Cancel</back>                                   |

Faire Next, puis choisir de remplacer le boot record par celui de l'image (option 2)

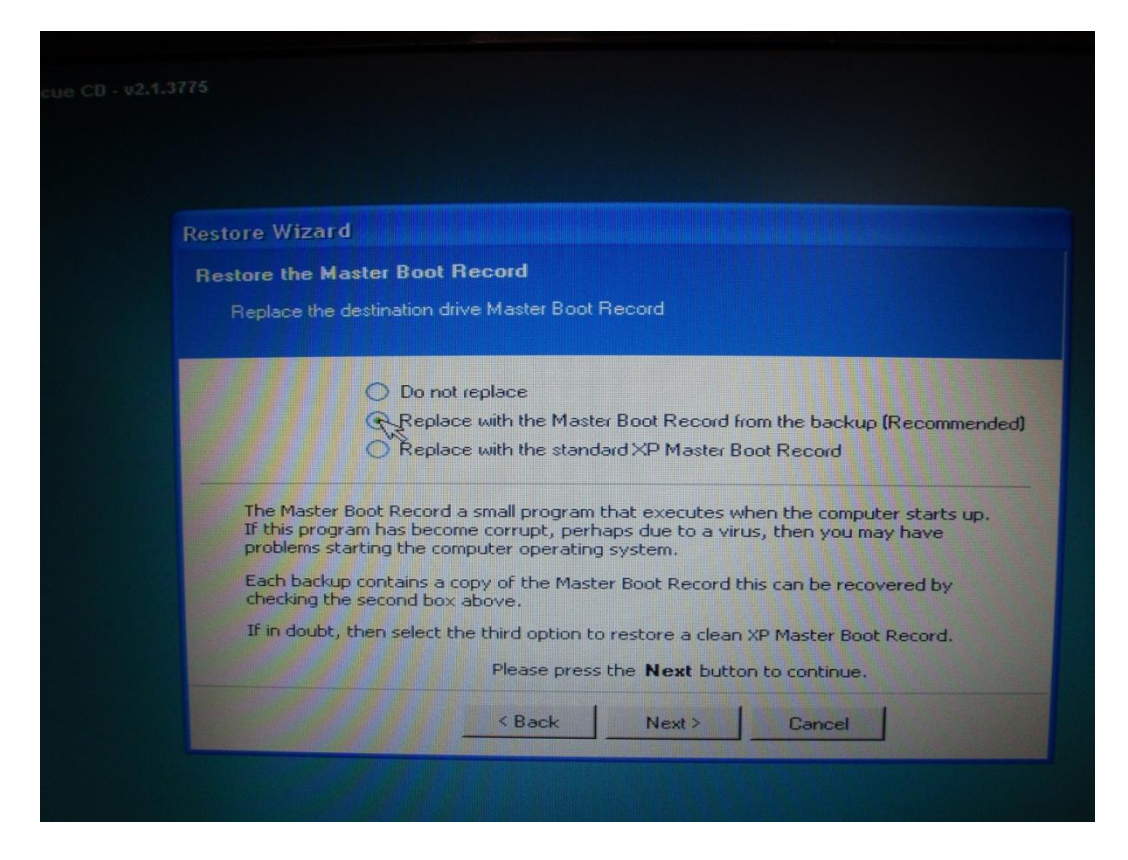

Faire Next, puis choisir de ne pas vérifier de tester l'intégralité du disque au reboot (option2)

7/8

| Rest | ore Wizard                                                                                       |
|------|--------------------------------------------------------------------------------------------------|
| Ve   | rify file system integrity at reboot                                                             |
|      | Choose whether to verify the file system integrity at the next Windows restart.                  |
|      |                                                                                                  |
|      | Ves. Check the file system integrity at reboot.                                                  |
|      | RNo. Do not check at reboot.                                                                     |
| -    |                                                                                                  |
|      | Select 'Yes' to force the system to check the restored file system the next time Windows starts. |
|      |                                                                                                  |
|      | Please press the Next button to continue                                                         |
|      |                                                                                                  |
|      | <back next=""> Cancel</back>                                                                     |

Faire Next puis cliquer sur Finish.

La copie de l'image démarre pour une durée d'environ 30min.

Une fois terminé, vous pouvez retirer les clefs USB et cliquer sur Cancel pour déclencher le reboot de l'Esytime.

L'Esytime va démarrer sur son disque dur et Windows7 affichera une boîte de dialogue vous permettant d'entrer la clef de licence.

Téléphoner à Eurobraille pour obtenir le numéro de votre licence Windows associé au numéro de série de l'appareil ainsi que les 2 licences qui concernent les voix de synthèse vocale Ivona.